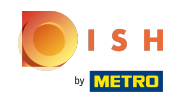

U kunt ook een NFC-kaart gebruiken om in te loggen, uw apparaat moet dit ondersteunen. Als u een ondersteunend apparaat heeft, tagt u de NFC-kaart naar de lezer op het apparaat.

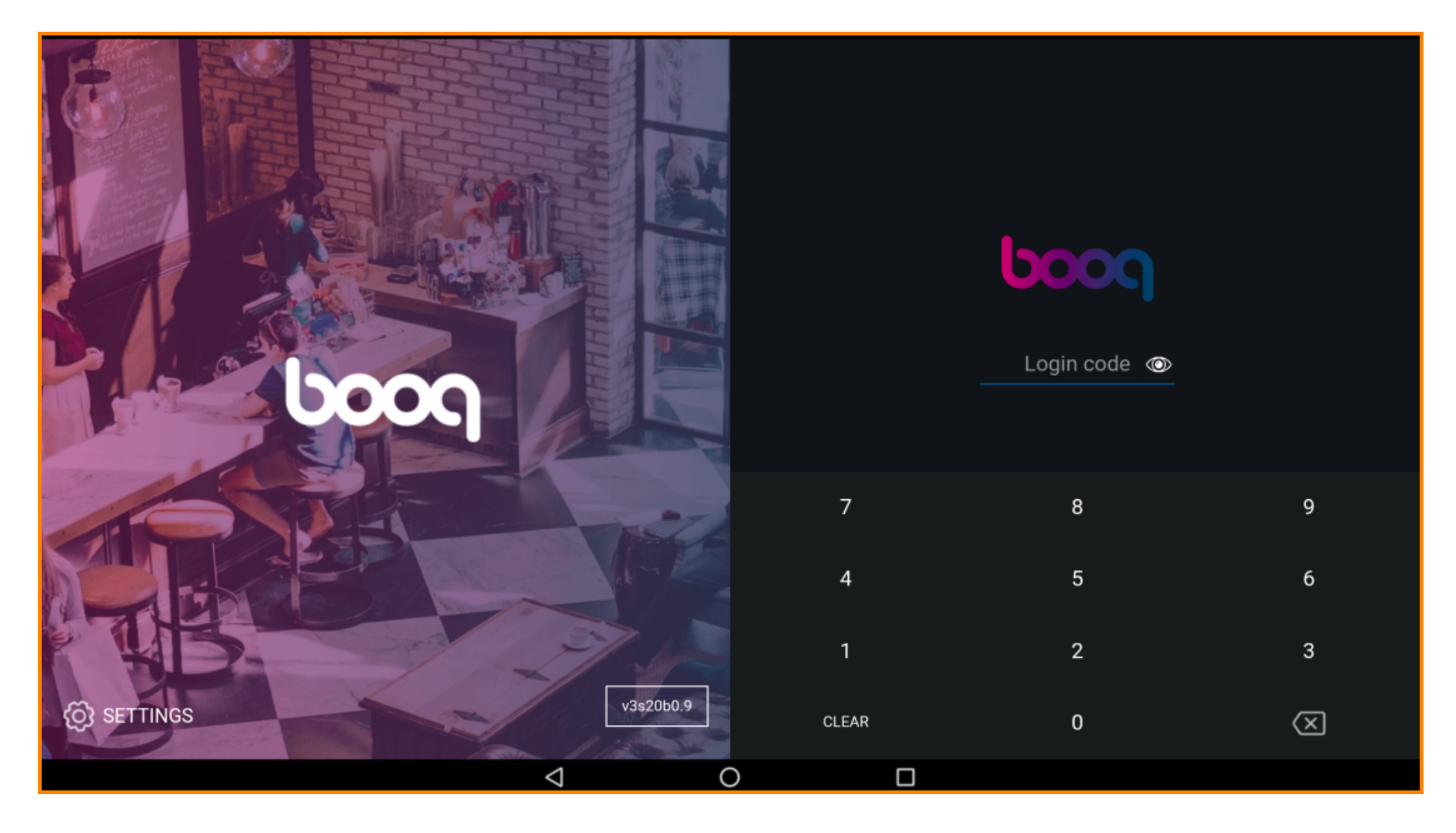

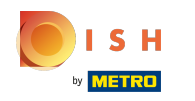

() Voeg de inlogcode van de obers toe door op de cijfers te klikken.

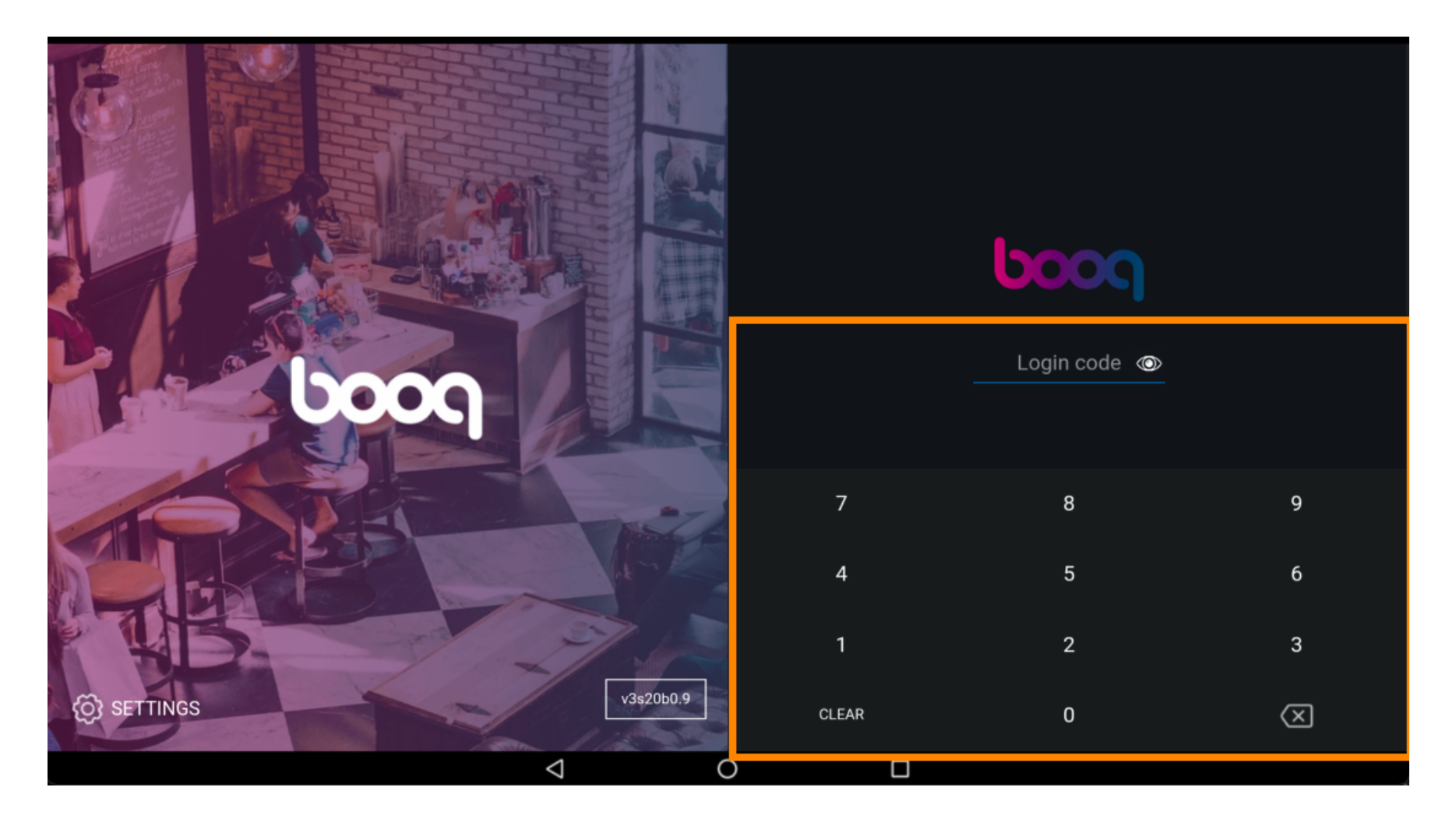

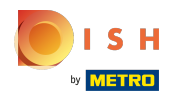

## () Klik op INLOGGEN .

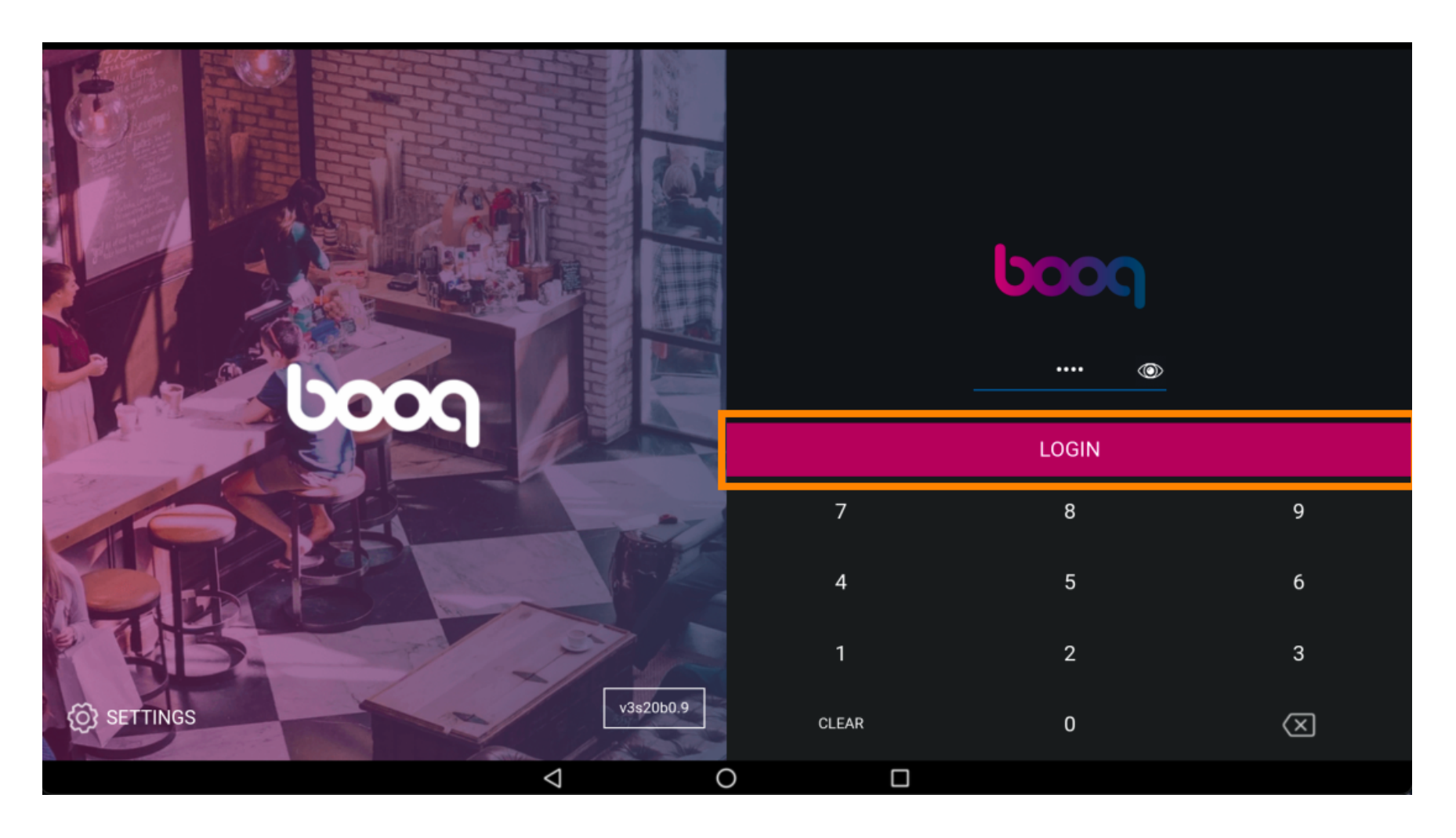

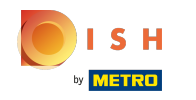

(i) Selecteer een lade. Let op: Na de eerste login dient u een "lade" te selecteren, alle omzet wordt in deze lade opgeslagen. Dus ook als je geen lade hebt, moet je deze selecteren.

| Choose a drawer  |   |   |        |  |
|------------------|---|---|--------|--|
| Drawer<br>Wallet |   |   | 0<br>0 |  |
| Cancel           |   | O | к      |  |
|                  |   |   |        |  |
|                  |   |   |        |  |
|                  |   |   |        |  |
|                  |   |   |        |  |
|                  |   |   |        |  |
| ∇                | 0 |   |        |  |

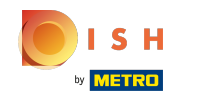

 Klik na het selecteren van een lade op OK. Let op: de cirkel naast de geselecteerde lade wordt blauw zodat je weet welke lade je hebt geselecteerd.

| Drawer          |   | 0  |       |  |  |  |  |
|-----------------|---|----|-------|--|--|--|--|
| Wallet          |   |    | 0     |  |  |  |  |
| Cancel          |   | ок |       |  |  |  |  |
|                 |   |    | LOGIN |  |  |  |  |
|                 |   |    |       |  |  |  |  |
|                 |   |    |       |  |  |  |  |
|                 |   |    |       |  |  |  |  |
|                 |   |    |       |  |  |  |  |
| $\triangleleft$ | 0 |    |       |  |  |  |  |

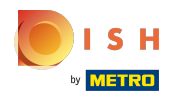

## () Klik op het menupictogram.

| = boog     | HD Video Demo English | FACILITIES | OPEN ORDERS | ¢ |
|------------|-----------------------|------------|-------------|---|
| Restaurant | Terrace               |            |             |   |
|            |                       |            |             |   |
|            |                       |            |             |   |
|            |                       |            |             |   |
|            |                       |            |             |   |
|            |                       |            |             |   |
|            |                       |            |             |   |
|            |                       |            |             |   |
|            |                       |            |             |   |
|            |                       |            |             |   |
|            |                       |            |             |   |
|            |                       |            |             |   |
|            |                       |            |             |   |
|            | $\bigtriangledown$    |            | 0           |   |

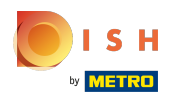

## () Scroll naar beneden .

|                 |                   | nglish FACILITIES OPEN ORDERS |         |   |  |            | D |
|-----------------|-------------------|-------------------------------|---------|---|--|------------|---|
|                 | EIJSINK           |                               | Terrace | 5 |  |            |   |
| Manager Manager |                   | ∞ 🗏 12                        |         |   |  | (L) co 🗐 3 |   |
| ☆               | Facilities        |                               |         |   |  |            |   |
| Ŧ               | Stock             |                               |         |   |  |            |   |
| اگر             | Search Order      |                               |         |   |  |            |   |
| S               | Shifts management |                               |         |   |  |            |   |
|                 |                   | $\bigtriangledown$            | 0       |   |  |            |   |

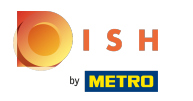

() Klik op Uitloggen .

|                      | nglish FACILITIES OPEN ORDERS |        |   |  |        |  |
|----------------------|-------------------------------|--------|---|--|--------|--|
| EIJSINK              |                               | Terrac | e |  |        |  |
| Manager Manager      | ∞ 🗏 12                        |        |   |  | Ŀ∞ 🖻 3 |  |
| Reprint/Reopen order |                               |        |   |  |        |  |
| Settings             |                               |        |   |  |        |  |
| ← Logout             |                               |        |   |  |        |  |
|                      |                               |        |   |  |        |  |
|                      | $\bigtriangledown$            | 0      |   |  |        |  |

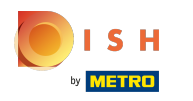

## () Dat is het. Je bent klaar.

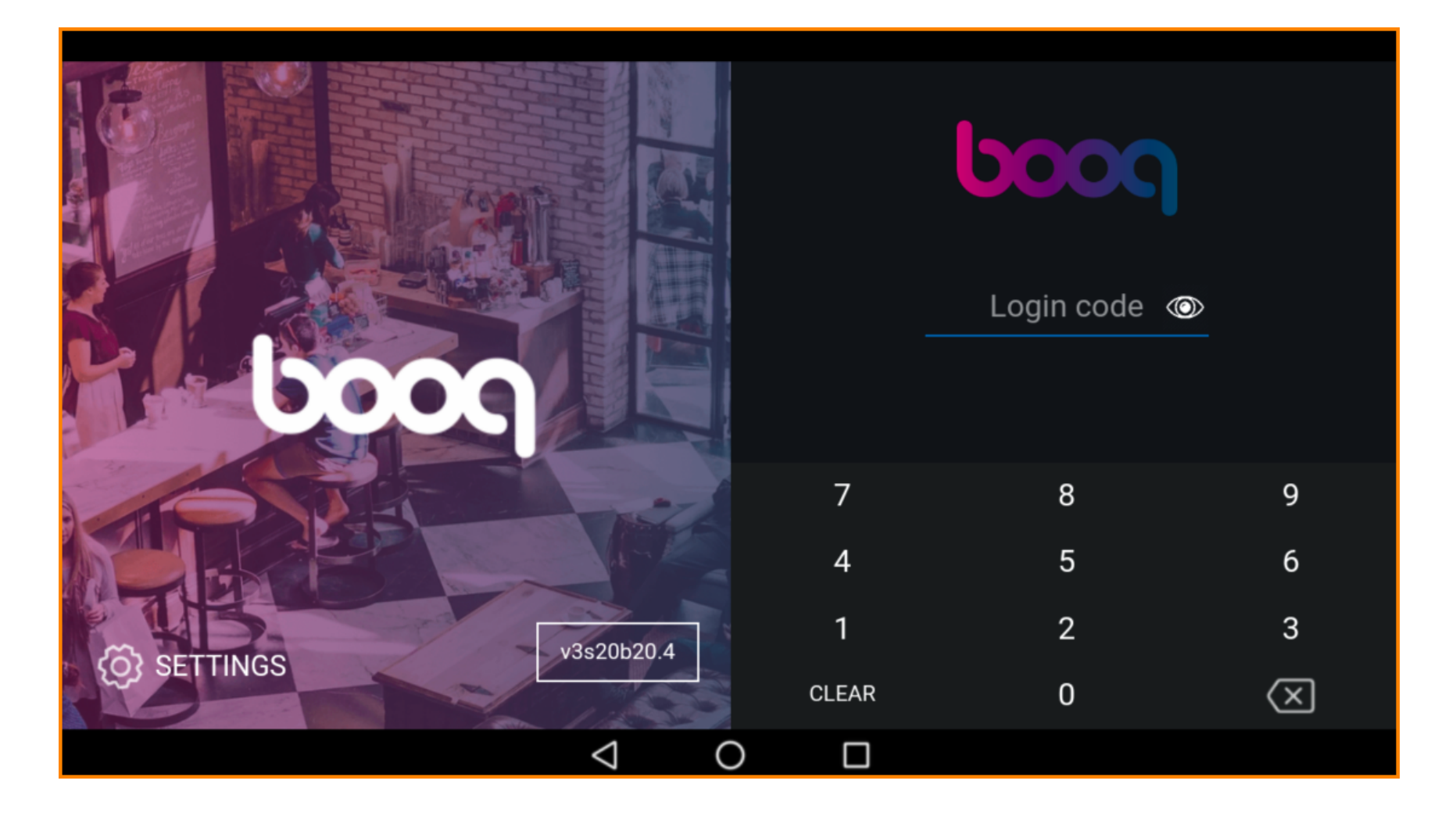

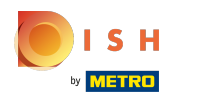

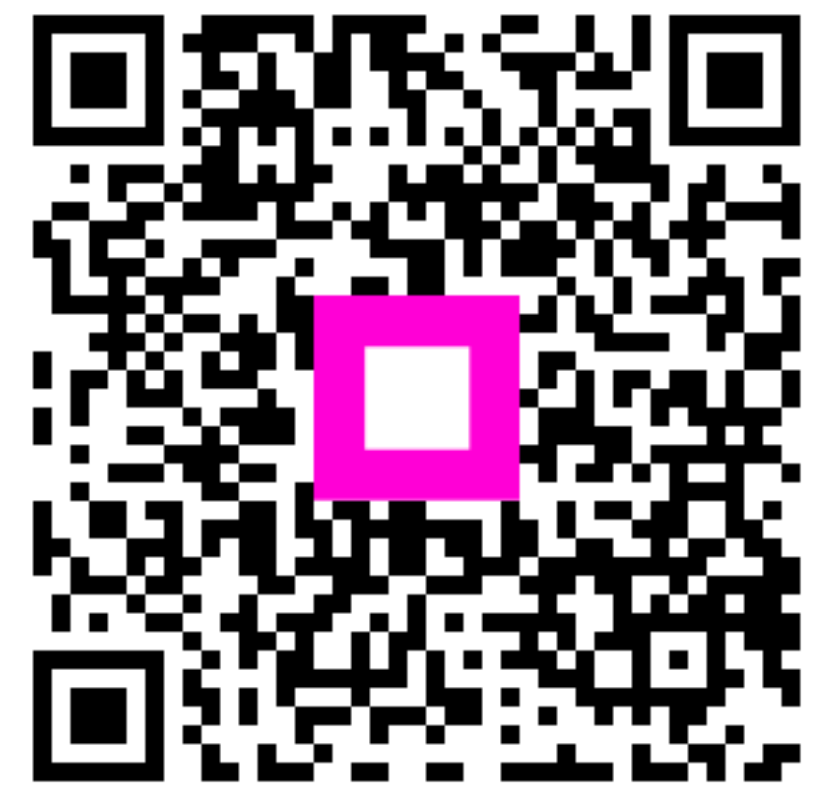

Scan to go to the interactive player